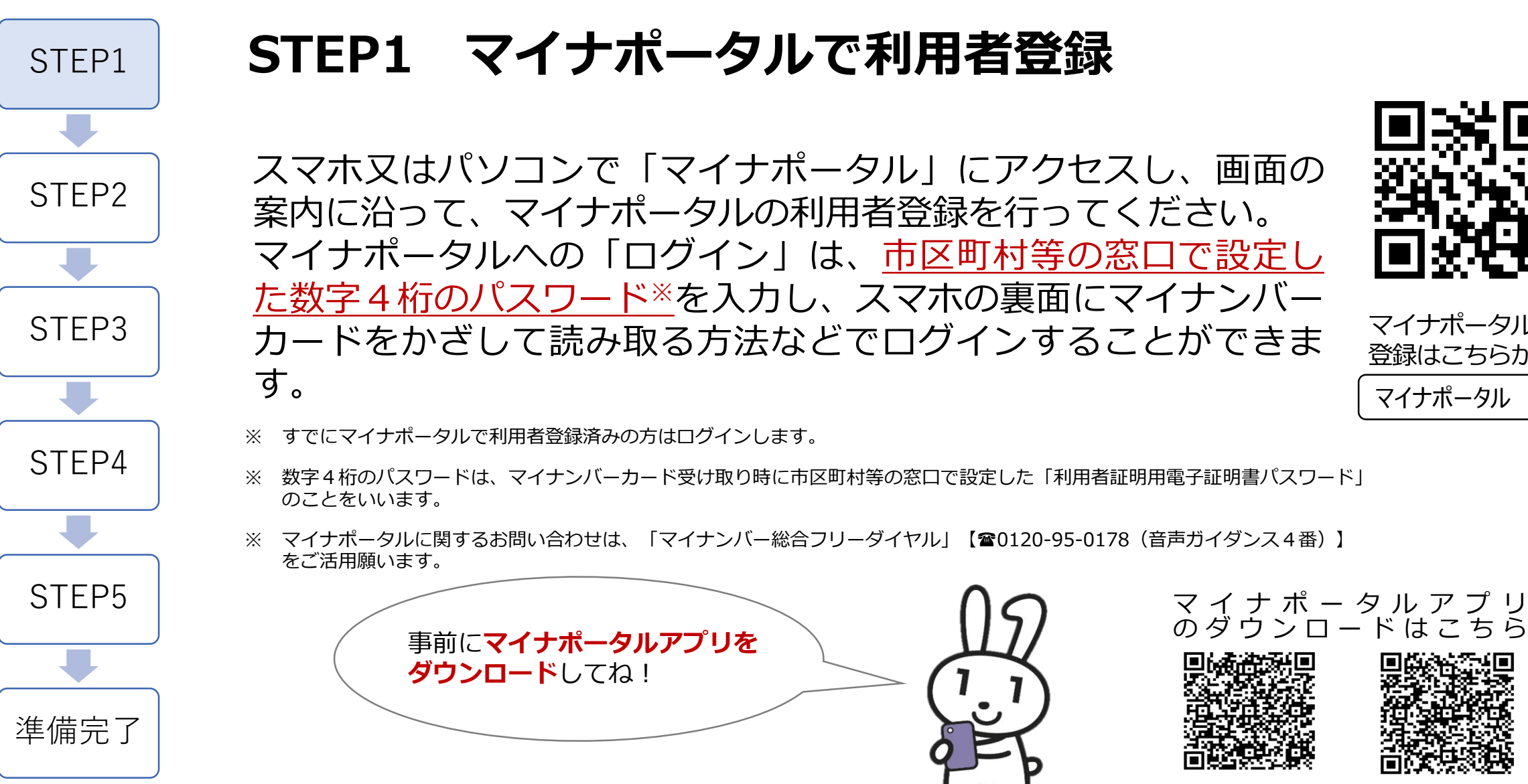

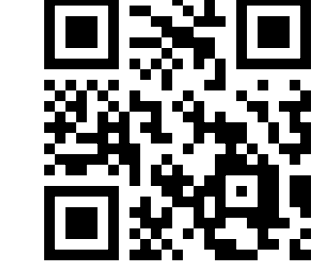

マイナポータルの 登録はこちらから マイナポータル

【Androidの方はこちら】 【iPhoneの方はこちらから】